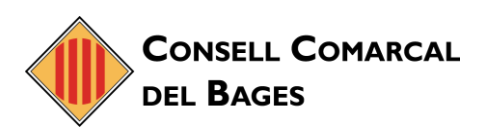

## NOU CORREU ELECTRÒNIC DEL CONSELL COMARCAL DEL BAGES

## ACCEDIR AL CORREU ELECTRÒNIC

• Primer de tot, accedir al navegador i haureu d'anar a al següent enllaç https://correu.ccbages.cat/.

| Nombre de usuario: |                  |                |
|--------------------|------------------|----------------|
| Contraseña:        |                  |                |
|                    | Recordarme       | Iniciar sesión |
|                    | Des determine de |                |

• I ja heu arribat al portal.

## ACCCEDIR AL CORREU ELECTRÒNIC VIA WEB DEL CCBAGES

• En primer lloc, haureu d'anar a la web del Consell Comarcal del Bages <u>https://www.ccbages.cat/</u> i accedir a l'*Accés Corporatiu.* 

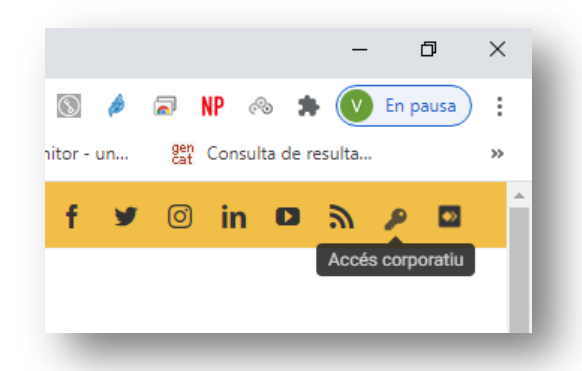

• A Continuació, accedir a la icona *Correu corporatiu*.

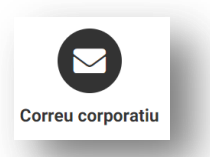

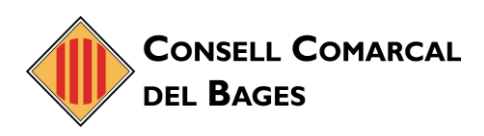

• I ja heu arribat al portal.

| Nombre de usuario: |                |                |
|--------------------|----------------|----------------|
| Hombre de usuario. |                |                |
| Contraseña:        |                |                |
|                    | Recordarme     | Iniciar sesión |
| Versión:           | Predeterminada | : Oué es esto? |

## **CREAR UN ACCÉS DIRECTE A L'ESCRIPTORI**

• En una zona qualsevol de l'escriptori, fer clic amb el botó dret del ratolí i triar l'opció *Nuevo/Acceso directo.* 

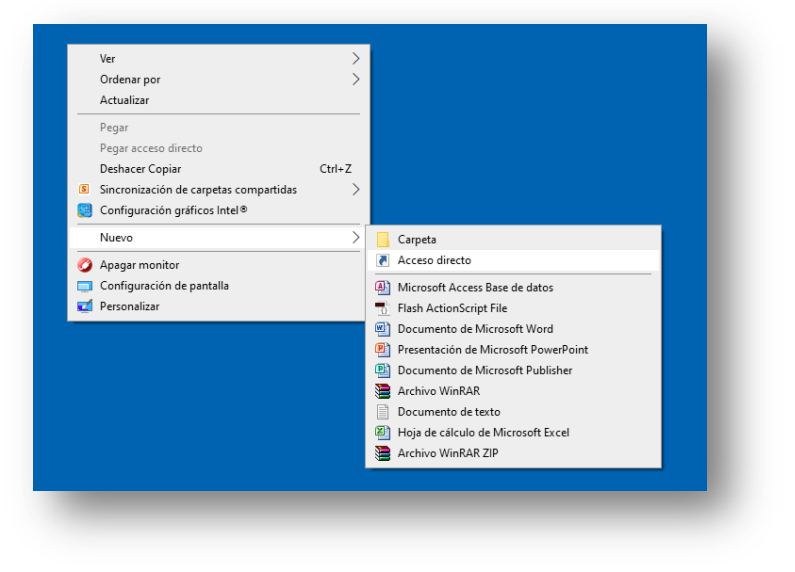

• A la nova finestra que apareix, cal escriure l'enllaç del correu electrònic <u>https://correu.ccbages.cat/</u> i fer clic a *Siguiente*.

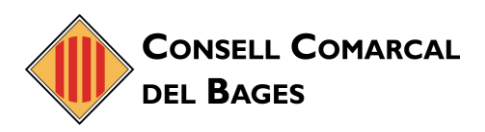

| Crear acceso directo                                                       |                                           |                                     |   |
|----------------------------------------------------------------------------|-------------------------------------------|-------------------------------------|---|
| ¿A qué elemento le desea                                                   | a crear un acceso directo?                |                                     |   |
| Este asistente le ayuda a crear acc<br>de Internet ya sea locales o de red | cesos directos a programas, archivo<br>I. | os, carpetas, equipos o direccione: | 5 |
| Escriba la ubicación del elemento                                          |                                           |                                     |   |
| -                                                                          |                                           |                                     |   |
| https://correu.ccbages.cat/                                                | ~                                         | E <u>x</u> aminar                   |   |
| https://correu.ccbages.cat/<br>Haga clic en Siguiente para contir          | nuar.                                     | E <u>x</u> aminar                   |   |

• A la nova finestra que apareix, cal escriure una descripció i fer clic a *Finalizar*.

| R Crear acceso directo                               |                    |  |
|------------------------------------------------------|--------------------|--|
| ¿Qué nombre le desea dar al acceso directo?          |                    |  |
| Escriba un nombre para este acceso directo:          |                    |  |
| Correu electrònic                                    |                    |  |
| Haga clic en Finalizar para crear el acceso directo. |                    |  |
| Haga clic en Finalizar para crear el acceso directo. |                    |  |
| Haga clic en Finalizar para crear el acceso directo. | Finalizar Cancelar |  |

• I ja està.

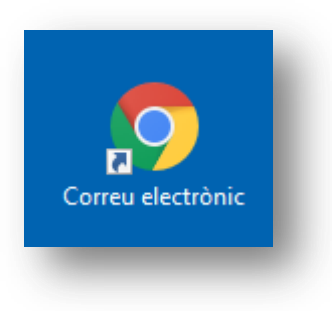